# LB600GQ系列球磨机专用变频器

# 用户手册

#### **VER 1.2**

宁波乐邦电气有限公司为客户提供全方位的技术支持,客户可 与就近的宁波乐邦电气有限公司办事处或客户服务中心联系,也可 直接与公司总部联系。

2022年3月编制

| 1 | 变频器型号及铭牌说明1                     |
|---|---------------------------------|
|   | 1.1 变频器型号说明1                    |
|   | 1.2 变频器的铭牌1                     |
|   | 1.3 变频器外观及部件说明 2                |
| 2 | 端子的排列及功能 <b>3</b>               |
|   | 2.1 基本运行配线连接 3                  |
|   | <b>2.2</b> 主回路端子的排列及功能 <b>3</b> |
|   | 2.3 控制板的端子连接 CN34               |
|   | 2.4 控制板的跳线设置6                   |
| 3 | 变频器的操作及简单运转7                    |
|   | 3.1 操作面板说明7                     |
|   | 3.2 变频器试运行8                     |
| 4 | 变频器功能参数设定10                     |
| 5 | 故障代码及说明12                       |
| 6 | 附录一操作实例                         |

# 目 录

### 1 变频器型号及铭牌说明

#### 1.1 变频器型号说明

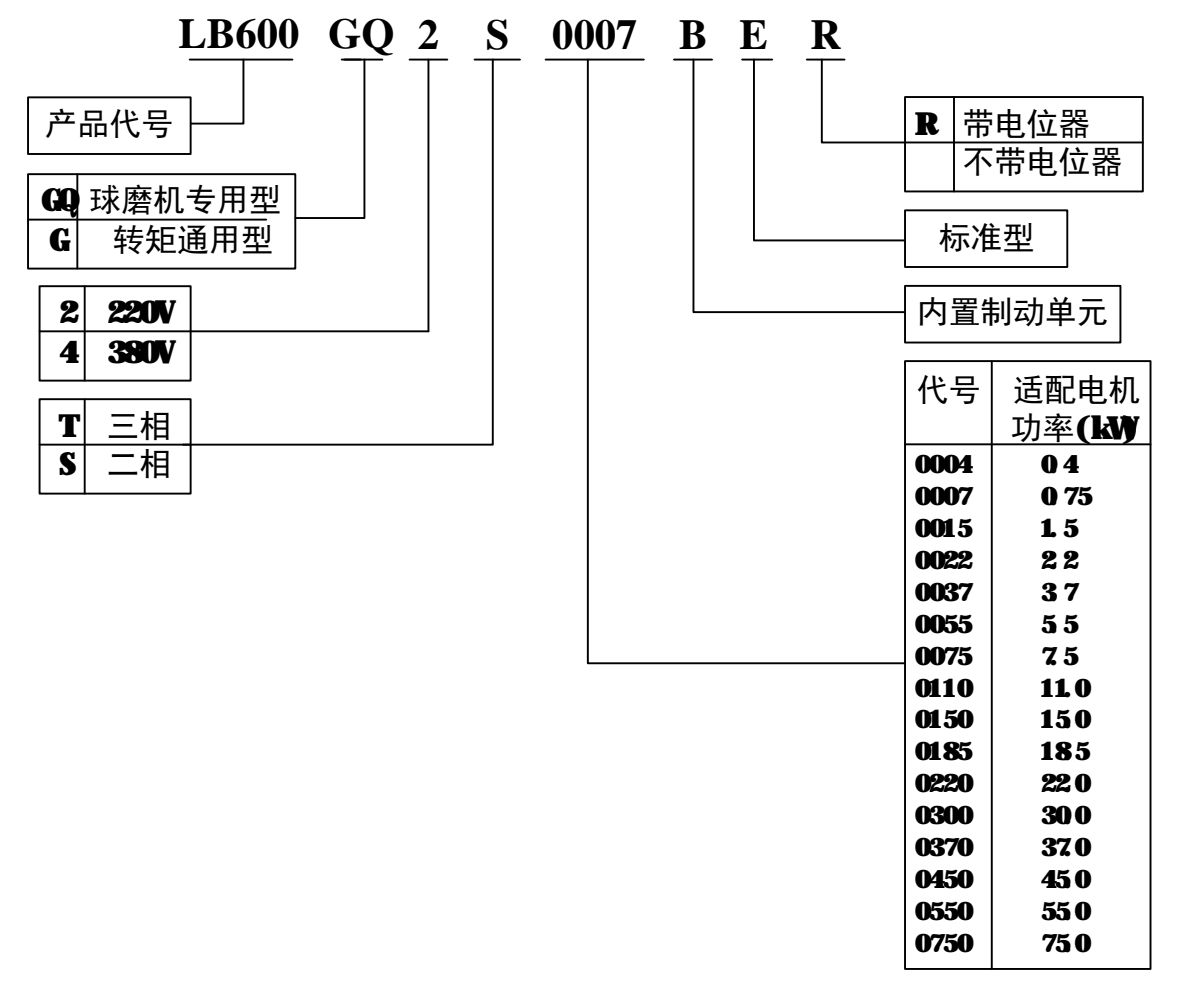

#### 图1-1 变频器的型号

#### 1.2 变频器的铭牌

在变频器箱体的右侧板下方,贴有标示变频器型号及规格的铭牌,铭牌内容如图**1**— **2**所示。

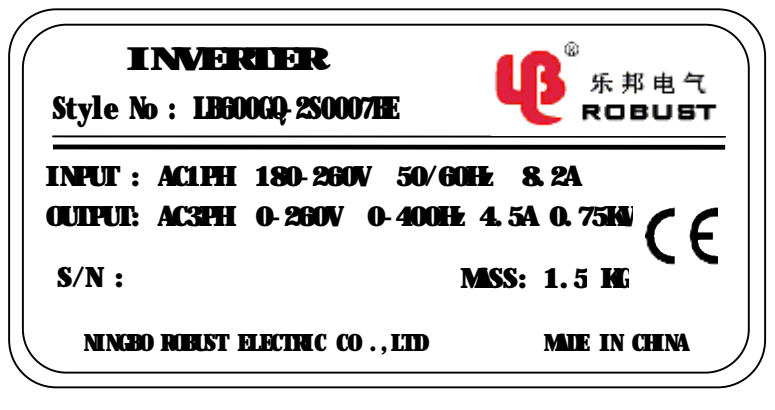

#### 图 1-2 变频器的铭牌

#### 1.3 变频器外观及部件说明

变频器外观及部件如图 1-3 所示:

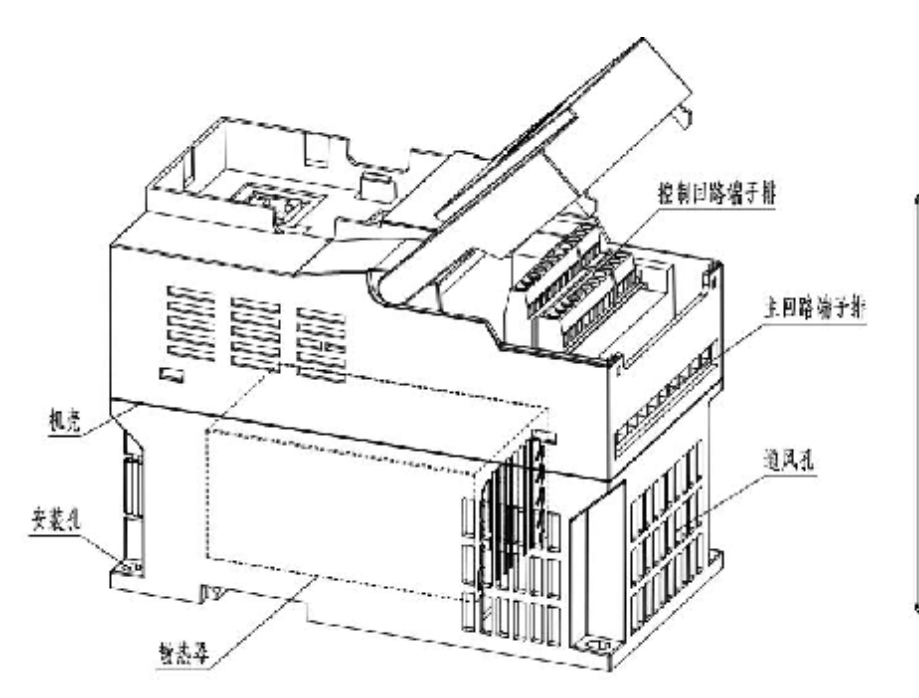

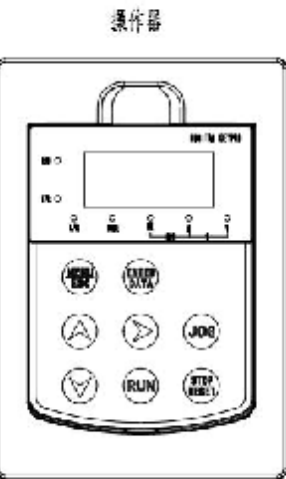

图 1-3 变频器外观及部件说明

### 2 端子的排列及功能

#### 2.1 基本运行配线连接

LB600GQ系列变频器基本配线图如图 2-1 所示:

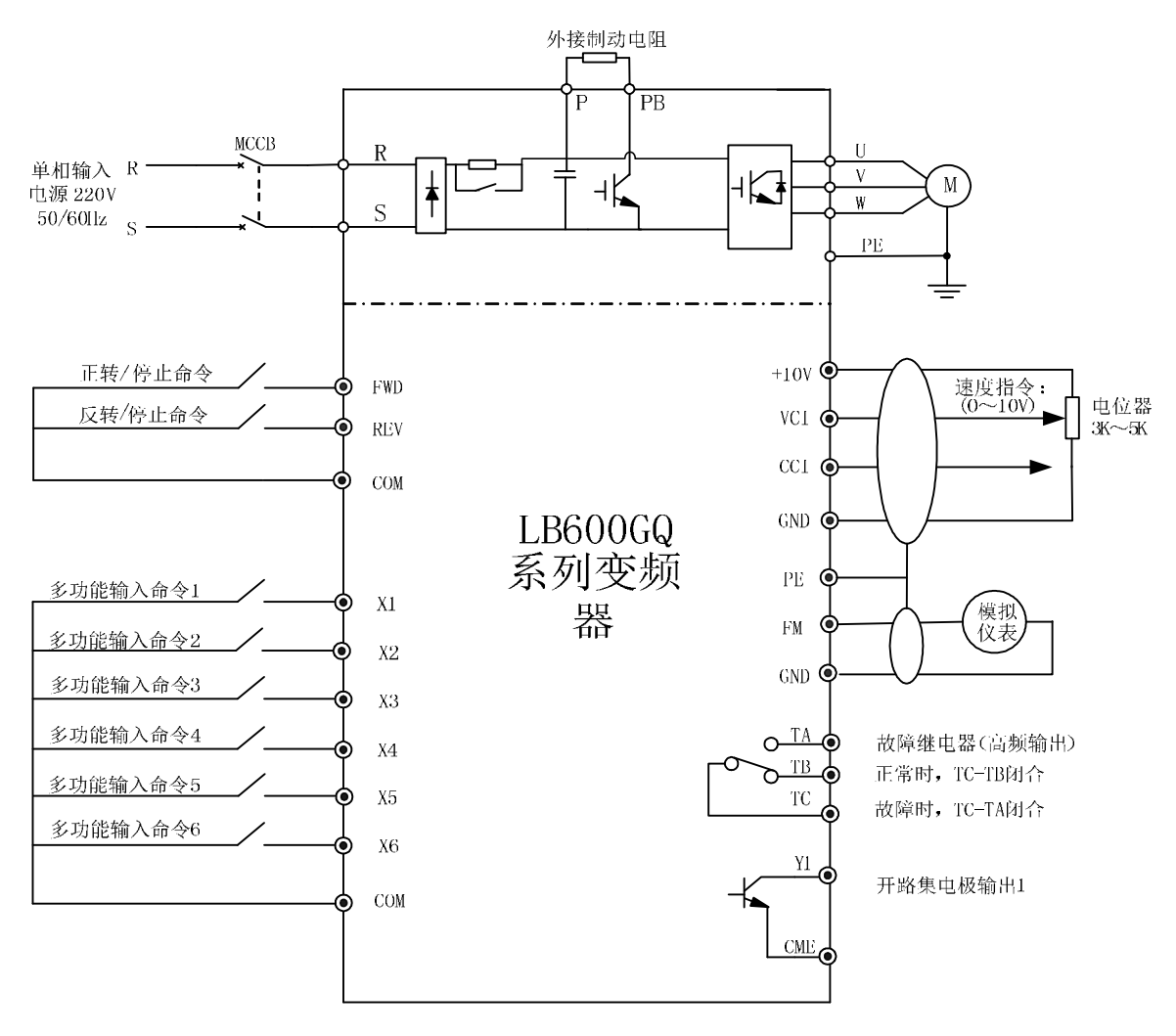

图 2-1 LB600GQ 系列变频器基本配线图

| & 说明:                                |
|--------------------------------------|
| X1 端子功能出产默认为保护罩安全开关输入;当 X1-COM 接通时(即 |
| 保护罩盖住),变频器正常运行;当 X1-COM 断开时(即保护罩打开), |
| 变频器将停止输出, 电机自由停车。                    |
|                                      |

#### 2.2 主回路端子的排列及功能

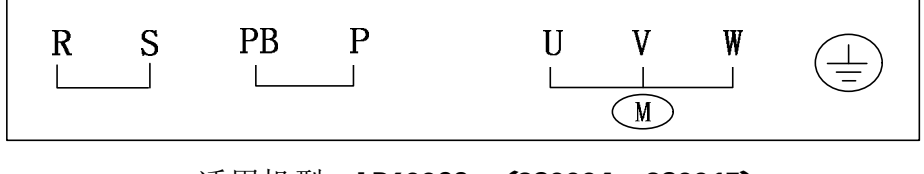

#### 适用机型: LB600GQ-(2S0004~2S0015)

| 端子名称    | 功能说明                      |  |
|---------|---------------------------|--|
| PE      | 保护接地端子                    |  |
| PB、 P   | 外接制动电阻预留端子                |  |
| R√ S    | 单相交流电源输入端子 220V, 50/60 Hz |  |
| U, V, W | 变频器三相交流输出端子               |  |

表 2-1 变频器主电路端子名称及功能描述

#### 2.3 控制板的端子连接

- 2.3.1 控制板端子CN3
  - (1) CN3 端子排列如下:

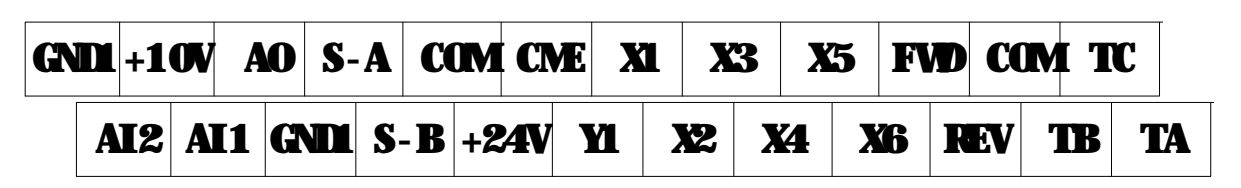

#### (2) CN3 端子功能说明如表 2-2 所示

表2-2 CN3 端子功能说明

| 类别       | 端子<br>标号 | 名称        | 端子功能<br>说明                       | 规格                                                        |
|----------|----------|-----------|----------------------------------|-----------------------------------------------------------|
| 接点       | FWD      | 正转/停止命令端子 | 正转开关量命令                          | 光耦隔离输入: 24V <sub>DC</sub> / 5mA                           |
| 输入       | REV      | 反转/停止命令端子 | 反转开关量命令                          | 率: 10Hz。                                                  |
|          | X1       | 多功能输入选择1  | 6路可编程开关量                         | 光耦隔离输入: 24V <sub>DC</sub> / 5mA                           |
|          | X2       | 多功能输入选择2  | 输入端子,可由 <b>P</b>                 | X1~X6端子的最高输入频                                             |
|          | X3       | 多功能输入选择3  | 组功能码(P-                          | 率: 10Hz                                                   |
|          | X4       | 多功能输入选择4  | <b>01~P-06</b> )编程               |                                                           |
|          | X5       | 多功能输入选择5  | 选择输入22种运                         |                                                           |
|          | X6       | 多功能输入选择6  | 行控制命令                            |                                                           |
| 运行<br>状态 | ¥1       | 开路集电极输出1  | 可由P组功能码<br>P-09编程选择15<br>种运行状态输出 | 允许最大负载: 24V <sub>DC</sub><br>最大输出电流: 50mA<br>输出阻抗: 30~35Ω |
| 1111     | CME      | Y1输出公共端   | ¥1晶体管开路集<br>电极输出的公共端             | 在内部与COM、GND隔离                                             |

LB600GQ系列专用变频器使用说明书

| 类别       | 端子<br>标号      | 名称               | 端子功能<br>说明       | 规格                                                                                                    |                                                                                             |
|----------|---------------|------------------|------------------|----------------------------------------------------------------------------------------------------|---------------------------------------------------------------------------------------------|
| 模拟<br>输出 | AO            | 模拟输出             | 模拟输出             | 用P组功能码选择输出电流<br>的增益和偏置,共有3种运行<br>状态可供选择                                                                       |                                                                                             |
|          |               |                  | 用P 组功能码选         | 输入电压: 0~±10V                                                                                                  |                                                                                             |
|          | AI1           | 模拟输入1            | 择输入电压范围、         | 输入电阻: <b>20k</b> Ω                                                                                            |                                                                                             |
|          |               |                  | 极性和其它功能          | 分辨率: 10bit+符号                                                                                                 |                                                                                             |
|          |               |                  | 用控制板上 <b>JP1</b> | 输入电压/电流:                                                                                                    |                                                                                             |
| 模拟       |               |                  | 可选择电压(左)         | 0 $\sim$ 10V/0 $\sim$ 20mA                                                                                    |                                                                                             |
| 输入       |               |                  | 或者电流(右)输         | 输入电阻 <b>:112k Ω /500</b> Ω                                                                                    |                                                                                             |
|          | A12           | 描圳絵 λ 9          | 入。               | 分辨率: 10bit                                                                                                    |                                                                                             |
|          | AIZ           | ○ (矢1以-1)/ 【     | 由P组功能码选          |                                                                                                    |                                                                                             |
|          |               |                  | 择输入电压/电          |                                                                                                    |                                                                                             |
|          |               |                  | 流的范围和功能          |                                                                                                    |                                                                                             |
|          | · 24V         | +24V 电源          | 开关量端子和给          |                                                                                                    |                                                                                             |
|          | 7 <b>24</b> V |                  | 外部供电电源           | 取八十山电机: IVVIIA                                                                                                |                                                                                             |
|          |               | 电源公共端            | 共3个公共端子,         |                                                                                                    |                                                                                             |
|          | СОМ           |                  | 与其它端子配合          | COM与GND、CME内部隔离                                                                                               |                                                                                             |
| 电源       |               |                  | 使用               |                                                                                                    |                                                                                             |
|          | +10V          | ↓ 10V ↓ 10V 由 浙  | 上 <b>1</b> 0V中酒  | 模拟输入用+                                                                                                    | -<br>-<br>-<br>-<br>-<br>-<br>-<br>-<br>-<br>-<br>-<br>-<br>-<br>-<br>-<br>-<br>-<br>-<br>- |
|          |               |                  | 10V参考电源          | 取八九日 相山 电加 <b>JIIR</b>                                                                                        |                                                                                             |
|          | CND1          | <b>広</b> 郭 由 酒 抽 | 模拟信号和+10V        | 内部与COM CNE 隔离                                                                                                 |                                                                                             |
|          | GNDT          | 八部电源地            | 电源的参考地           |                                                                                                    |                                                                                             |
| 通知       | S-A           | лос)进行           | <b>485</b> 信号正端  | DSAQE                                                                                                    |                                                                                             |
| ШM       | S-B           | 403,他 11(        | <b>485</b> 信号负端  | K3403                                                                                                    |                                                                                             |
| 模拟输入     | TA,<br>Tb,tc  | 故障继电器输出          | 变频器故障报警<br>继电器输出 | TC-TB:常闭<br>TC-TA:常开<br>触点容量:<br>NO:250V <sub>AC</sub> /5A<br>NC:250V <sub>AC</sub> /3A;30V <sub>DC</sub> /3A |                                                                                             |

(3) 端子接线注意事项

请使用多芯屏蔽电缆或绞合线连接控制端子。使用屏蔽电缆时,电缆屏蔽层的近端(靠变频器的一端)应连接到变频器的接地端子PE。布线时控制电缆应充分远离主电路和强电线路(包括电源线、电机线、继电器、接触器连接线等)20cm以上,并避免并行放置,建议采用垂直布线,以防止由于干扰造成变频器误动作。

### 2.4控制板的跳线设置

LB600GQ系列变频器跳线开关的功能以及设置说明请参见表2-4。

| 2-4 | 的跳线开关功能及设置说明        |
|-----|---------------------|
| 2-4 | <b>玓跳线</b> 开天功能及设置说 |

| 跳线  | 合里  | 古丝刀沿军沿明                 | 出厂 |
|-----|-----|-------------------------|----|
| 开关  | 包直  | 功能及反直况明                 | 设置 |
|     |     | AI2输入方式选择:              |    |
| JP1 | 控制板 | 拨码开关拨到左侧时为电压输入: 0~+10V; | 右侧 |
|     |     | 拨码开关拨到右侧时为电流输入: 0~20mA  |    |

### 3 变频器的操作及简单运转

### 3.1 操作面板说明

LB600GQ变频器的键盘操作面板,主要由LED数码管、LED指示灯和按键三个部分组成,其外形及各功能区如图3—1所示。

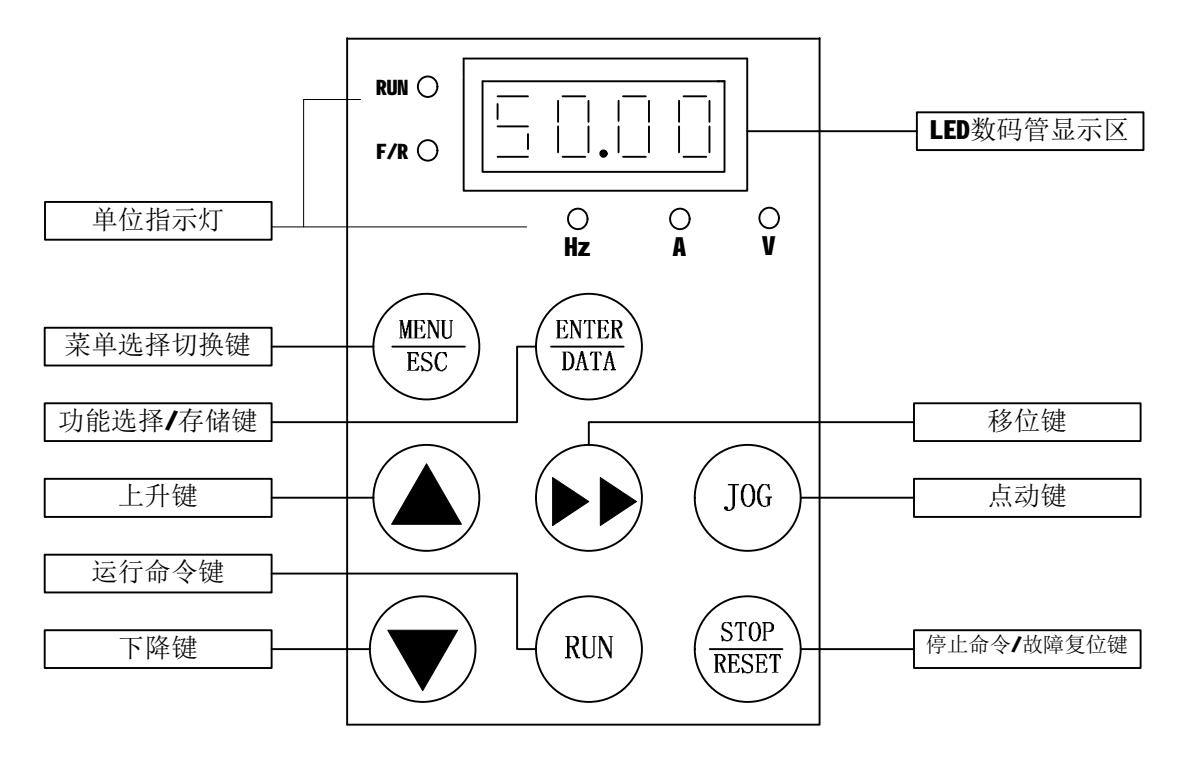

图3-1 操作面板 (键盘) 示意图

操作面板各序号功能说明请参见表3—1

表 3-1 操作面板功能说明

| 序号 | 图标                   | 名称            | 功能                                                          |
|----|----------------------|---------------|-------------------------------------------------------------|
| 1. | 88.88                | LED数码管<br>显示区 | 分别显示频率、正反转向、转速、电压、电流、故<br>障代码、功能码等。                         |
| 2. | MENU<br>ESC          | 菜单选择<br>切换键   | 编程状态与监视状态的切换键,进行参数显示与编<br>程菜单的切换,在编程菜单状态下操作该键则返回<br>到前一级菜单。 |
| 3. | <b>ENTER</b><br>DATA | 功能选择<br>/存储键  | 在编程状态下进入下一级菜单。在三级菜单状态下<br>完成参数的存储操作。                        |

LB600GQ系列专用变频器使用说明书

| 序号  | 图标                                   | 名称             | 功能                                                           |
|-----|--------------------------------------|----------------|--------------------------------------------------------------|
| 4.  |                                      | 上升键            | 功能码、菜单组、或设定参数值的递增。                                           |
| 5.  | RUN                                  | 运行<br>命令键      | 在面板控制方式下,用于启动变频器。                                            |
| 6.  |                                      | 下降键            | 功能码、菜单组、或设定参数值递减。                                            |
| 7.  | F/R O<br>Hz O<br>V O<br>A O<br>RUN O | 单位<br>指示灯      | 绿色灯光分别指示转向(F/R)、频率(Hz)、转速(HZ,<br>V)、电压(V)、电流(A) 、运行(RUN)等状态。 |
| 8.  |                                      | 移位键            | ①转换转向、频率、转速、电压、电流等单位的显示。<br>②可以改变设置数据的修改位,从千位数逐个到小数<br>点后两位。 |
| 9.  | JOG                                  | 点动键            | 本变频器无此功能。                                                    |
| 10. | <b>STOP</b><br><b>RESET</b>          | 停止命令/<br>故障复位键 | 变频器运行时用于停机操作; 故障报警状态时为复位 操作键。                                |

#### 3.2 变频器试运行

- 1、球磨机接上交流电源。
- 2、打开电源开关, LED 即显示 "P.OFF", 几秒钟后闪烁显示 "50.00",
   Hz 指示灯亮。
- **3**、按菜单选择切换( $\frac{\text{MENU}}{\text{Esc}}$ )键,LED 显示功能码"CdO1"。
- 4、按功能选择存储 (\) '键, LED 即显示出功能码 "Cd01"的当前值,如 "04"(个位数闪烁)如需更改可按 ▲ 或 ▼ 至所需的设定值,设定后再按一次存储键 (\) 所设定的值被确认并存储,同时显示出下一功能码 "Cd02",如不按此键所设定的值,

变频器不予承认,只承认前一值。

- 5、根据球磨机工艺需要照上述方法逐一设定各功能码。
  设置数据时可按移位 → 键, LED 闪烁显示对应设置数据的
  位数,可快速完成数据的设置。
- 6、变频器的冷却轴流风扇启动温度为 45℃.变频器的工作温度超过
  45℃时轴流风扇自动打开,低于 25℃时关闭。
- 7、经上述操作后确认变频器工作正常,可接着做球磨机空转试运行。
- 8、盖上球磨机保护罩,安全开关被接通,按运行命令 (RUN) 键,运行指示灯亮,球磨机开始试运转。
- 9、按上升键 🛕 或下降键 🕢 作球磨机增速、减速试验。
- **10**、将球磨机转速调到最高额定速度并运转一段时间,听球磨机运转 声音是否正常。
- 11、一切正常后按停止命令键 (♣━━━) 球磨机自由停车, LED 恢复闪 烁显示。
- 12、关闭电源开关约 5 秒钟后 LED 显示"P.OFF"并熄灭。
- 13、经上述试运行后确认变频器和球磨机一切正常,可以将装有磨料、 磨球的球磨罐装上球磨机。
- 14、盖上保护罩,接通电源进行球磨机工作试运行。

# 4 变频器功能参数设定

变频器功能参数如表 4—1 所示

表 4-1 变频器功能参数表

| 功能码  | 功能说明                          | 设定范围           | 出厂值   |
|------|-------------------------------|----------------|-------|
| Cd01 | 电动机级数                         | 02~14          | 04    |
| 6403 | 运行方式                          | 0~ 1           | 0     |
| Cauz | 说明:"0"单向运行,"1"交替运行            | U~~ I          |       |
| 0403 | 运行定时控制                        | ∩~1            | 0     |
| CUUS | 说明:"0"不定时(连续运行),"1"定时         | 0.1            | U     |
| Cd04 | 交替运行时间设定                      | <b>∩∼</b> ,500 | E     |
| Ca04 | 说明:以分钟为单位                     | 0, ~ 200       | J     |
|      | 上限频率                          |                | 50.00 |
| Cd05 | 说明:以 Hz 为单位,此参数和电机有关,一般不      | 0.00~50.00     |       |
|      | 用修改                           |                |       |
|      | 下限频率                          |                | 0.00  |
| Cd06 | 说明:以 Hz 为单位,此参数和电机有关,一般不      | 0.00~50.00     |       |
|      | 用修改                           |                |       |
| 6407 | 加速时间                          | 0 1~2400       | 10    |
| CuU7 | 说明:以秒为单位,从启动 0.5Hz 到 50Hz 的时间 | 0.1/~3000      | 10    |
| 0400 | 减速时间                          | 0 1 - 2600 15  |       |
| Cubo | 说明:以秒为单位,从 50Hz 到停止 0.5Hz 的时间 | 0.1/~3000      | 15    |
| Cd09 | 被拖动系数传动比设定                    | 0.10~200.00    | 0.42  |
| 6410 | 显示方式                          | 01             | •     |
| Calu | 说明:"0"上电显示频率,"1"上电显示转速        | U~~ I          | U     |
| 6411 | 运行方式                          |                |       |
| Call | 说明:"0"正转, "1"反转               | U/~I           | U     |
| 6440 | 单向运行时间设定                      | 1 . 1000       | 4     |
| 6a12 | 说明: 以分钟为单位                    | 1~1000         |       |
| Cd13 | 电流显示校正                        | 0.1~10         | 9     |

LB600GQ系列专用变频器使用说明书

|              | 说明:以A为单位                |          |   |
|--------------|-------------------------|----------|---|
| 6414         | 交替运行间隔停机时间              | 0 1000   | 1 |
| <b>La 14</b> | 说明: 以分钟为单位, 正、反转交替间隔时间  | U~1UUU   | I |
| 0415         | 单向运行间隔停机时间              | 01000 1  |   |
| Cais         | 说明: 以分钟为单位, 单向运行时循环启动时间 | U/~ IUUU | I |
| Cd16         | 运行重启动次数                 | 0~100    | 0 |

注意事项:

- 1、Cd01、Cd05、Cd06、Cd07、Cd08、Cd09、Cd13 等所设置的出厂值为固定数据, 用户请不要变动,否则会影响转速、电流等数据的正确性。
- 2、Cd07、Cd08 为球磨机正、反向交替运行时中间的一段延时间隙,为了电机的寿命请不要设置过小。
- 3、Cd10 设置"0"时变频器开机后 LED 显示为频率,设置"1"时开机后 LED 显示为 转速。
- 4、Cd11 设置"0"时变频器开机后 LED 显示正转(球磨机顺时针运行),设置"1" 时开机后 LED 显示反转(球磨机逆时针运行)。
- 5、通过 ▲ 或 ▼ 按键调节转速。
- 6、单向和交替运行模式说明:
  - (1)、单向运行模式,相关参数 Cd12,Cd15,Cd16,运行示意图如下:

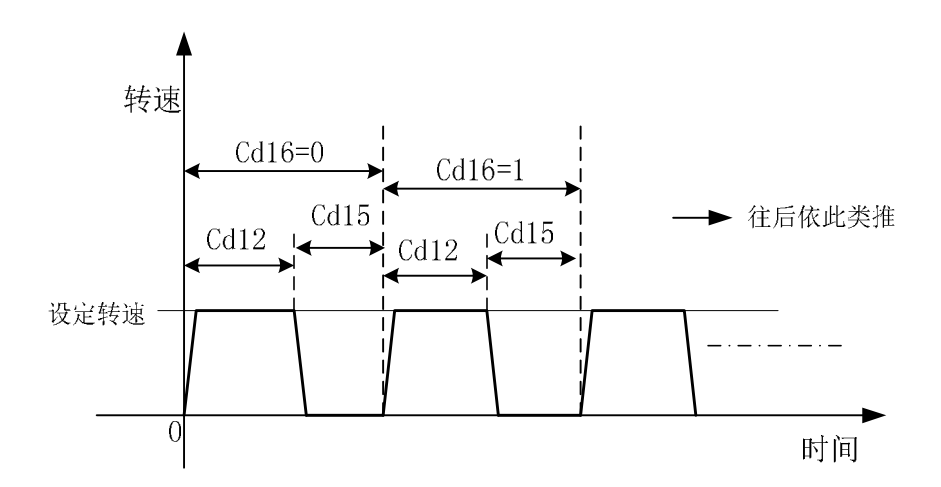

(2)、交替运行模式,相关参数 Cd04,Cd14,Cd16,运行示意图如下:

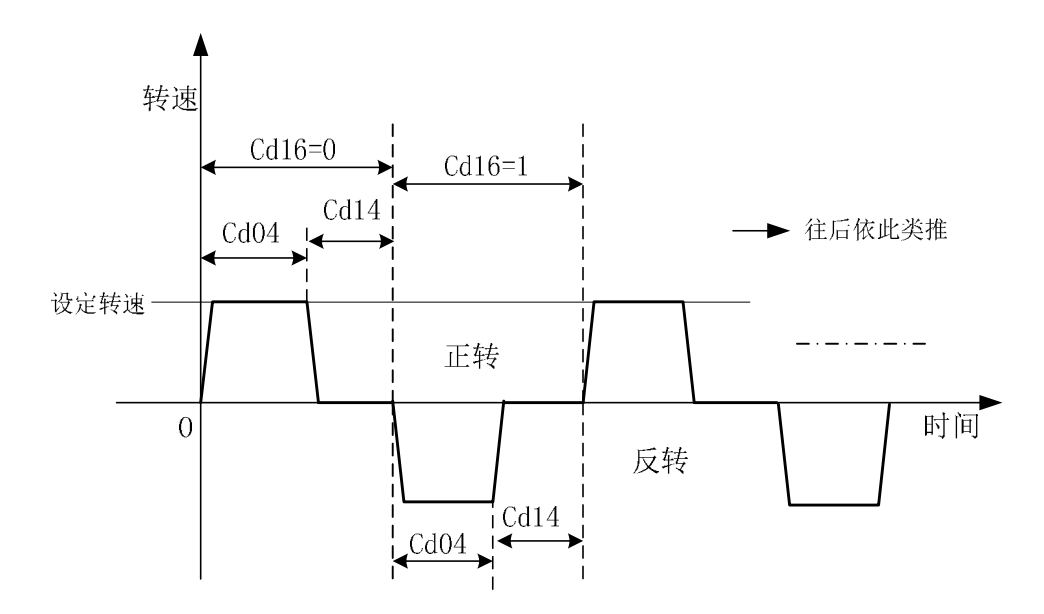

## 5 故障代码及说明

LB600GQ系列变频器的故障代码及说明如表5-1所示。

| 故障代码 | 故障说明                  |
|------|-----------------------|
| OC1  | 变频器加速运行过电流            |
| OC2  | 变频器减速运行过电流            |
| OC3  | 变频器恒速运行过电流            |
| OV1  | 变频器加速运行过电压            |
| OV2  | 变频器减速运行过电压            |
| OV3  | 变频器恒速运行过电压            |
| FLT  | 功率模块故障                |
| OH2  | 功率模块散热器过热             |
| OL1  | 电机过载                  |
| EF   | 外部设备故障                |
| EEP  | E <sup>2</sup> PROM故障 |

表 5-1 故障代码及说明表

#### 6 附录一操作实例

实例(一):单向运行,不定时停机。

球磨某试样,要求单向长时间不定时运行。转速选定为400转/分。 设定:1、Cd02运行方式设定为单向运行"0"。

2、 Cd03 运行定时控制设定为不定时"0"。

3、按 (₩) 键,显示器闪烁显示。
4、按 (№) 键,球磨机开始运行。
5、按 (▶) 键,至两红灯亮,显示球磨机自转转速。
6、按 (▲) 或 (▼) 键,调转速至 400 转/分。
7、长时间运行后, 按 (₩) 键,手动关机。

8、关闭电源, 球磨结束。

实例(二):单向运行,定时停机。

球磨某试样,要求单向运行 10 小时停机,选定 40Hz 频率运转。 设定: 1、Cd02 运行方式设定为单向运行"0"。

2、Cd03运行定时控制设定为定时控制"1"。

3、Cd12 单向运行时间设定为"600.0"分钟。

4、Cd16运行重启动次数设定为"O"。

- **5**、按(≝)键,显示器闪烁显示。
- **6**、 按(RUN)键, 球磨机开始运行。
- **7**、 按 (▶▶) 键, 至 Hz 灯亮,显示器显示频率。

**8**、按(▲) 或 (▼)键,调转速至40Hz。

9、球磨10小时后自动停机。

10、球磨结束,关机后切断电源。

实例(三):正、反向交替运行,定时停机。

某试样要求每隔 1.5 小时正、反交替运行, 15 小时后自动停机。

设定: 1、Cd02运行方式设定为交替运行"1"。

2、 Cd03 运行定时控制设定为定时控制"1"。

3、 Cd04 交替运行时间设定为 "90.0" 分钟。

4、 Cd14, 交替运行间隔时间设定为 "0.0"。

5、 Cd16, 运行重启动次数设定为"9"。

**6**、按(MENU)键,显示器闪烁显示。

7、按(RUN)键,球磨机开始运行。

8、 同上例,按要求设定转速或频率。

9、15小时后自动停机,关机后切断电源。

实例(四):单向间隔运行,定时停机

某试样要求运行 0.5 小时后停机 1 小时:先单向运行 0.5 小时,再停机 1 小时,如此循环运行 10 次后停机。

设定: 1、Cd02,运行方式设定为单向运行"0"。

2、 Cd03,运行定时控制设定为定时控制"1"。

3、 Cd12, 单向运行时间设定为 "30.0" 分钟。

4、 Cd15, 单向运行间隔停机时间设定为"60.0"分钟。

5、 Cd16, 运行重启动次数设定为"9"次。

**6**、按 (≝₩) 键,显示器闪烁显示。

7、按(<sub>RUN</sub>)键,球磨机开始运行。

8、同上例,按要求设定转速或频率。

9、循环 10 次后自动停机,关机后切断电源。

实例(五):正、反向交替间隔运行,定时停机。

某试样,要求正向运行 0.8 小时后停机 0.5 小时,再反方向运行 0.8 小时。 如此循环运行 20 次后停机。

设定: 1、Cd02,运行方式设定为单向运行"1"。

- 2、 Cd03,运行定时控制设定为定时控制"1"。
- 3、 Cd04, 交替运行时间设定为"48.0"分钟。
- 4、 Cd14, 交替运行间隔时间设定为"30.0"分钟。
- 5、 Cd16, 运行重启动次数设定为"19"次。
- 6、按(≝型)键,显示器闪烁显示。
- 7、按 (RUN) 键, 球磨机开始运行。
- 8、同上例,按要求设定转速或频率。
- 9、交替运行循环 20 次后自动停机,关机后切断电源。